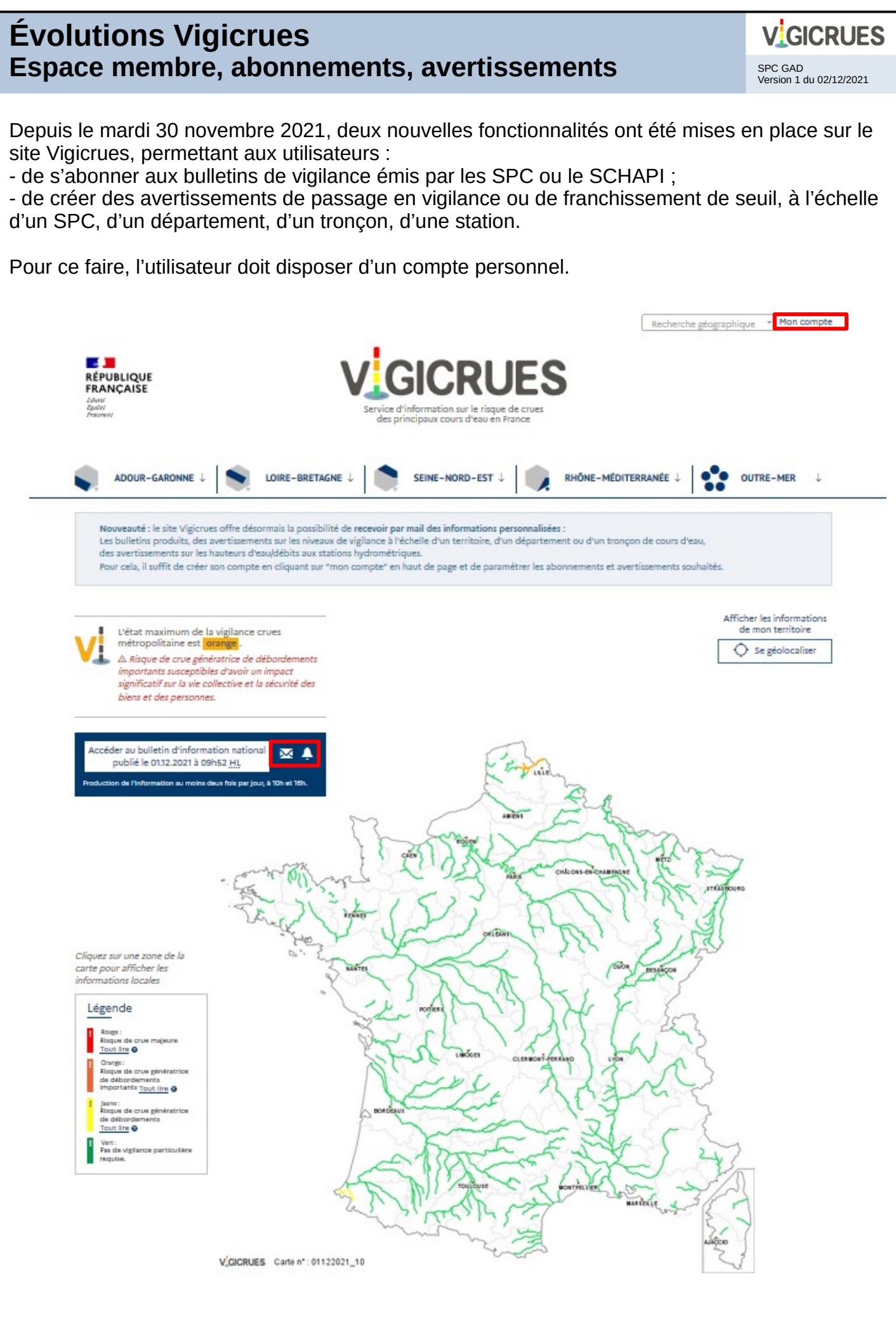

Page 1/11

# Création d'un compte Vigicrues

Pour accéder à l'ensemble des fonctionnalités, l'utilisateur doit d'abord se créer un compte sur Vigicrues. Pour cela, dans la rubrique « mon compte », il lui suffit :

| 1. De cliquer sur créer un compte                                                                                                    | [                                                                                                    |  |  |  |  |  |
|----------------------------------------------------------------------------------------------------|----------------------------------------------------------------------------------------------------|--|--|--|--|--|
|                                                                                                    | Création d'un compte                                                                                                    |  |  |  |  |  |
| Connexion                                                                                                    | E-mail *                                                                                                    |  |  |  |  |  |
| e-mail                                                                                                    |                                                                                                    |  |  |  |  |  |
| Mot de passe                                                                                                    | Nom Prénom                                                                                                    |  |  |  |  |  |
| Mot de passe oublié 🗆 Rester connecté                                                                                                    |                                                                                                    |  |  |  |  |  |
| Connexion                                                                                                    | mot ue passe                                                                                                    |  |  |  |  |  |
| Qu                                                                                                    | Confirmation de mot de passe *                                                                                                    |  |  |  |  |  |
|                                                                                                    |                                                                                                    |  |  |  |  |  |
| Creer un compte                                                                                                    | Utilisation des données                                                                                                    |  |  |  |  |  |
| FLUX RSS   GUIDE   FAQ   LIENS                                                                                                    | Non renseigné 🗸                                                                                                    |  |  |  |  |  |
|                                                                                                    | Nous nous engageons à garder ces informations strictement confidentielles. Pour plus                                                                                                    |  |  |  |  |  |
| Service-Public & Legifrance water () france                                                                                                    | u monnations, voir les mentions legales                                                                                                    |  |  |  |  |  |
| rrnement.fr                                                                                                    | ventuez completer le capitina et vermer o avoir bien rempu les champs obligatoires ( )                                                                                                    |  |  |  |  |  |
| 2 D'entrer ses informations personnelles                                                                                                    | Je ne suis pas un robot                                                                                                    |  |  |  |  |  |
| et de valider                                                                                                    | Confidentialità - Conditiona                                                                                                    |  |  |  |  |  |
|                                                                                                    | Valider                                                                                                    |  |  |  |  |  |
|                                                                                                    |                                                                                                    |  |  |  |  |  |
| Vigilance crues - Inscription sur le site 🖶 🖄<br>Vigicrues Boîte de réception x                                                                                                    | Vigilance crues - Confirmation de 📑 🛽                                                                                                    |  |  |  |  |  |
| <b>vigilance.crues@vi</b> mar. 30 nov. 16:16 (il y a 21 heures) 🔆 🔦 :<br>À moi ◄                                                                                                    | Boîte de réception ×                                                                                                    |  |  |  |  |  |
| Bonjour Romane Perrin,                                                                                                    | vigilance.crue 30 nov. 2021 16:16 (il y a 21 heures) ☆ ♠ :<br>À moi ◄                                                                                                    |  |  |  |  |  |
| Vous venez de creer un compte sur le site vigicrues. Avant de pouvoir acceder a votre<br>espace utilisateur, vous devez activer votre compte en cliquant sur le lien ci-dessous :<br>Activer mon compte   | Bonjour Romane Perrin,                                                                                                    |  |  |  |  |  |
| A la suite de l'activation de votre compte, vous pourrez souscrire des abonnements et des                                                                                                    | Vous venez d'activer votre compte sur le site <u>Vigicrues</u> .                                                                                                    |  |  |  |  |  |
| avertissel vits depuis votre espace.<br>Veuillez no ue par la suite, votre compte sera considéré comme inactif en l'absence<br>de connexi dant 365 jours, et les notifications liées à vos abonnements et | vous pouvez desormais acceder à votre espace utilisateur, et vous abonner à des<br>notifications et à des bulletins d'informations sur l'état national ou local de la<br>vigilance crues. |  |  |  |  |  |
| avertissem ont alors désactivées. Un courriel de rappel vous informera 15 jours<br>avant une p désactivation et vous invitera à vous reconnecter à votre compte                                           |                                                                                                    |  |  |  |  |  |
|                                                                                                    |                                                                                                    |  |  |  |  |  |
|                                                                                                    | RÉPUBLIQUE<br>FRANÇAISE V GICRUES                                                                                                    |  |  |  |  |  |
| RÉPUBLIQ<br>FRANÇAIS                                                                                                    | Libené<br>Égalité<br>Fratemité                                                                                                    |  |  |  |  |  |
| Liberti – – – – – Eggliti<br>Eggliti<br>Fratemité                                                                                                    |                                                                                                    |  |  |  |  |  |
|                                                                                                    |                                                                                                    |  |  |  |  |  |
| 3. D'activer son compte en cliquant sur le                                                                                                    | NB : L'utilisateur reçoit alors un mail qui<br>confirme l'activation de son compte                                                                                                    |  |  |  |  |  |
| lien reçu dans la boite mail renseignée                                                                                                    | comme racavation de son compte                                                                                                    |  |  |  |  |  |
| Par                                                                                                    | 2/11                                                                                                    |  |  |  |  |  |

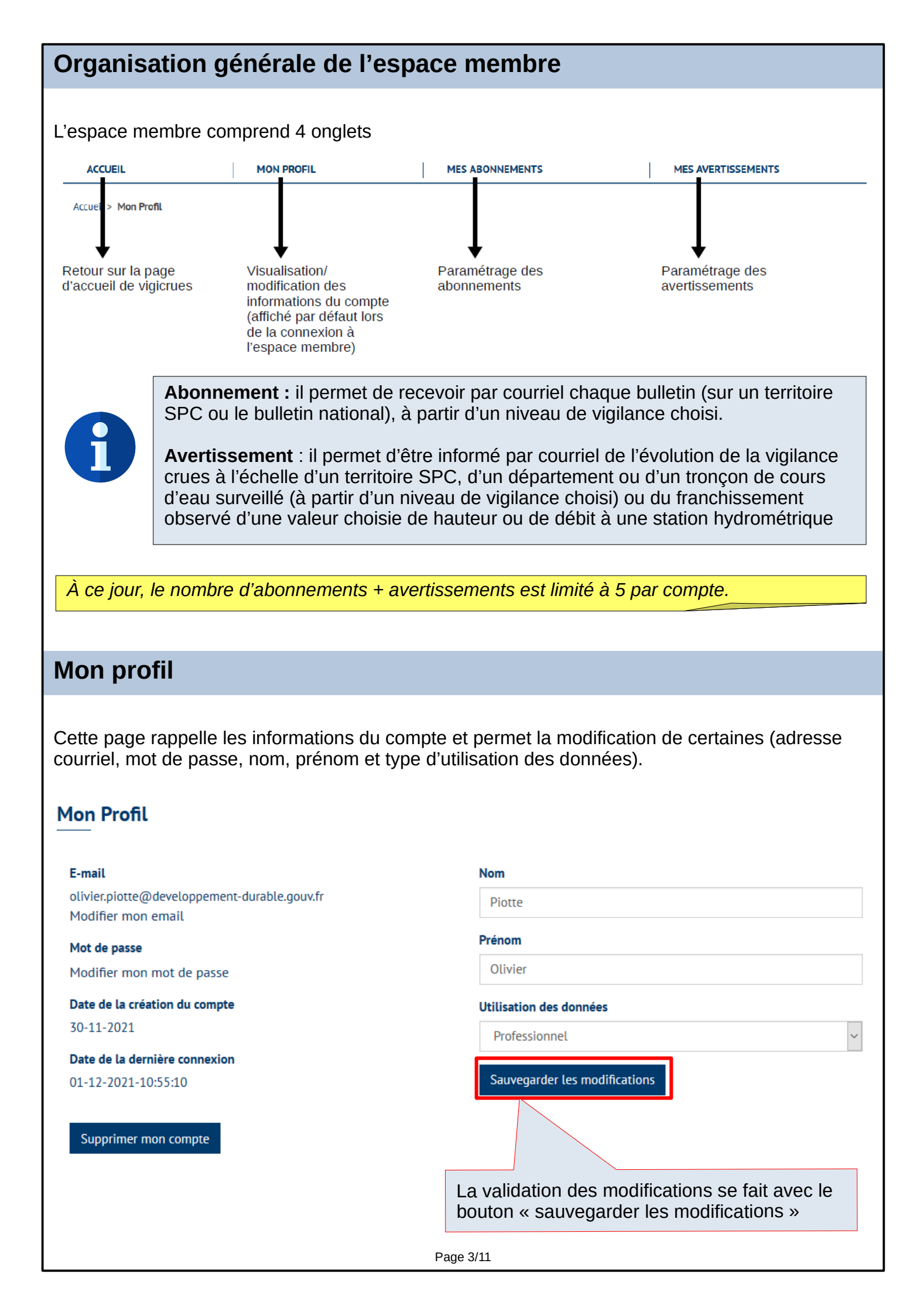

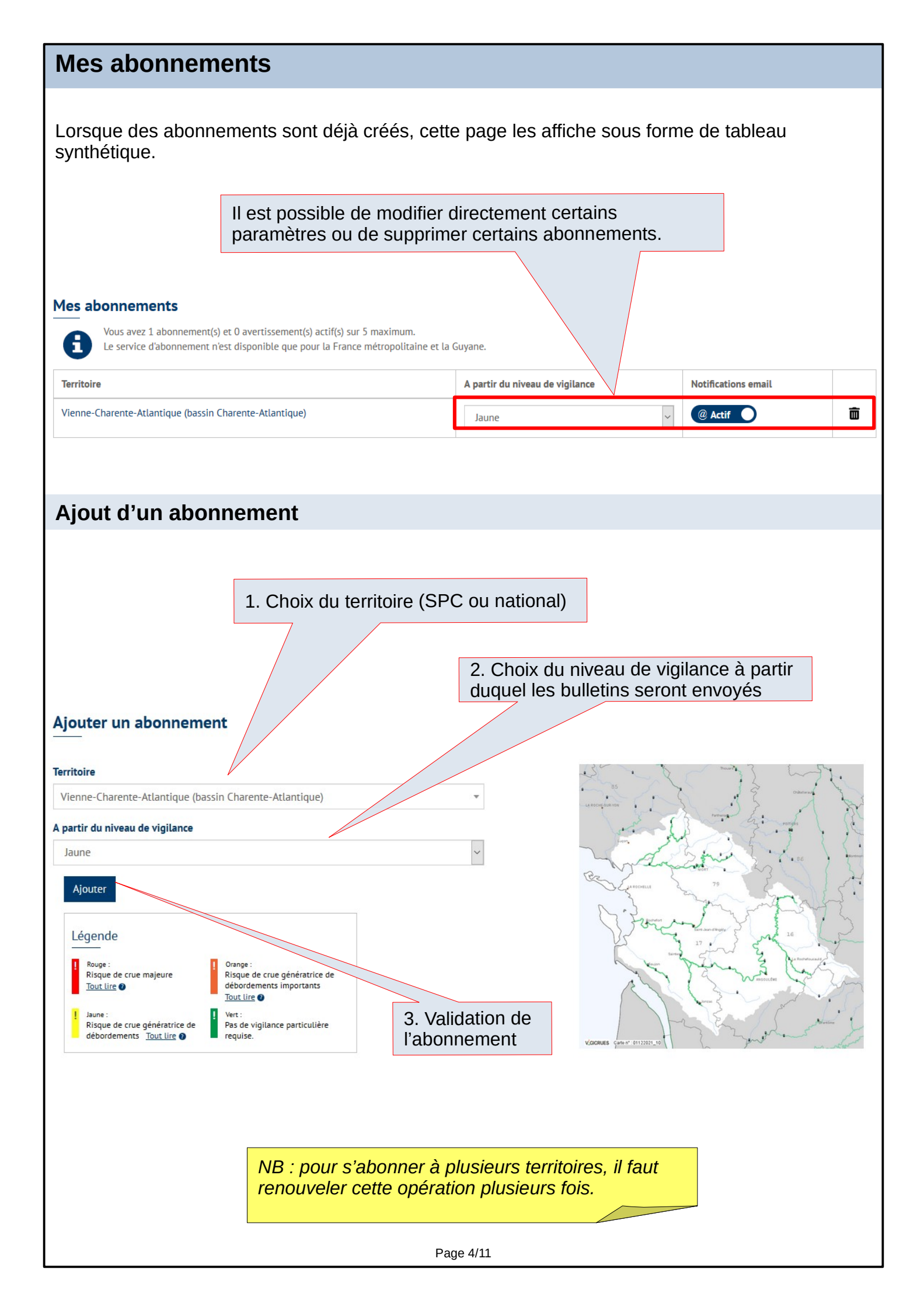

# **Mes avertissements**

Lorsque des avertissements sont déjà créés, cette page les affiche sous forme de tableau synthétique. Il est possible d'y modifier directement certains paramètres (type d'avertissement, niveau de vigilance, activation de la notification par courriel et paramètres spécifiques aux stations) ou de supprimer certains avertissements.

### Mes avertissements

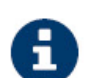

Vous avez 1 abonnement(s) et 4 avertissement(s) actif(s) sur 5 maximum. Le service d'avertissement n'est disponible que pour la France métropolitaine et la Guyane.

| Territoire Gironde-Adour-Dordogne (bassin<br>Gironde et Dordogne)                                                                                                    |                                                                                                    | Ō                                                                                                    |
|----------------------------------------------------------------------------------------------------|----------------------------------------------------------------------------------------------------|----------------------------------------------------------------------------------------------------|
| Type d'avertissement 😮                                                                                                    | Niveau de vigilance                                                                                                    |                                                                                                    |
| Suivi à partir du niveau de vigilance crue sélectionné                                                                                                    | <ul> <li>✓ Jaune</li> </ul>                                                                                                    | ~                                                                                                    |
| Département Gironde                                                                                                    |                                                                                                    | Ŵ                                                                                                    |
| Type d'avertissement 🝘                                                                                                    | Niveau de vigilance                                                                                                    | -                                                                                                    |
| Suivi à partir du niveau de vigilance crue sélectionné                                                                                                    | ✓ Jaune                                                                                                    | ~                                                                                                    |
| Tronçon Nive @ Actif                                                                                                    |                                                                                                    |                                                                                                    |
| Type d'avertissement 😮                                                                                                    | Niveau de vigilance                                                                                                    |                                                                                                    |
| Suivi à partir du niveau de vigilance crue sélectionné                                                                                                    | ✓ Jaune                                                                                                    | ~                                                                                                    |
| Station St-Pée-sur-Nivelle [Cherchebruit]       @ Actif         (Nivelle)       Type de grandeur       Franchissement du seuil ?         Hauteur (m)       Y       A la hausse       Y                                                                                         | F Valeur du seuil (m ou m³/s)<br>2                                                                                                    | in m                                                                                                    |
| Station St-Pée-sur-Nivelle [Cherchebruit]       @ Actif         (Nivelle)       Type de grandeur       Franchissement du seuil ?         Hauteur (m)       ✓       A la hausse       ✓                                                                                         | F Valeur du seuil (m ou m³/s)                                                                                                    | <b>m</b>                                                                                                    |
| Station St-Pée-sur-Nivelle [Cherchebruit]          @ Actif<br>(Nivelle)          Type de grandeur       Franchissement du seuil ?         Hauteur (m)          A la hausse          It d'un avertissement                                                                      | Yaleur du seuil (m ou m³/s)                                                                                                    | trend and the first the first the f |
| Station St-Pée-sur-Nivelle [Cherchebruit] <ul> <li>Actif</li> <li>Type de grandeur</li> <li>Hauteur (m)</li> <li>A la hausse</li> </ul> It d'un avertissement                                                                                                    | Valeur du seuil (m ou m <sup>3</sup> /s)<br>2<br>Ajouter un avertissement                                                                                 | ₩ m                                                                                                    |
| Station St-Pée-sur-Nivelle [Cherchebruit] <ul> <li>Actif</li> <li>Type de grandeur</li> <li>Hauteur (m)</li> <li>A la hausse</li> </ul> It d'un avertissement           1. La première étape                                                                                   | Valeur du seuil (m ou m <sup>3</sup> /s)<br>2<br>Ajouter un avertissement<br>Entité géographique                                                          | <b>m</b>                                                                                                    |
| Station St-Pée-sur-Nivelle [Cherchebruit] <ul> <li>Actif</li> <li>Type de grandeur</li> <li>Hauteur (m)</li> <li>A la hausse</li> </ul> <li>It d'un avertissement</li> <li>I. La première étape est de choisir sur quelle</li>                                                 | Valeur du seuil (m ou m <sup>3</sup> /s) 2  Ajouter un avertissement Entité géographique                                                                  | m T                                                                                                    |
| Station St-Pée-sur-Nivelle [Cherchebruit] <ul> <li>(Nivelle)</li> <li>Type de grandeur</li> <li>Hauteur (m)</li> <li>A la hausse</li> </ul> <li>It d'un avertissement</li> <li>I. La première étape est de choisir sur quelle entité géographique porte l'avertissement :</li> | Valeur du seuil (m ou m <sup>3</sup> /s) 2  Ajouter un avertissement Entité géographique                                                                  | m                                                                                                    |
| Station St-Pée-sur-Nivelle [Cherchebruit]                                                                                                    | Valeur du seuil (m ou m <sup>3</sup> /s) 2  Ajouter un avertissement Entité géographique                                                                  | . m<br>                                                                                                    |
| Station St-Pée-sur-Nivelle [Cherchebruit]   Type de grandeur   Hauteur (m)   It d'un avertissement   It d'un avertissement   It de choisir sur quelle entité géographique porte l'avertissement :   • territoire SPC   • département                                           | F Valeur du seuil (m ou m³/s) 2 Ajouter un avertissement Entité géographique Territoire Tronçon Diferente                                                 | I m<br>I m<br>I m                                                                                                    |
| Station St-Pée-sur-Nivelle [Cherchebruit]   Type de grandeur   Hauteur (m)   It d'un avertissement   It d'un avertissement   It de choisir sur quelle entité géographique porte l'avertissement :   • territoire SPC   • département   • tronçon   • station                   | Yaleur du seuil (m ou m³/s)   2     Ajouter un avertissement   Entité géographique   Entité géographique     Territoire   Tronçon   Département   Station | m                                                                                                    |

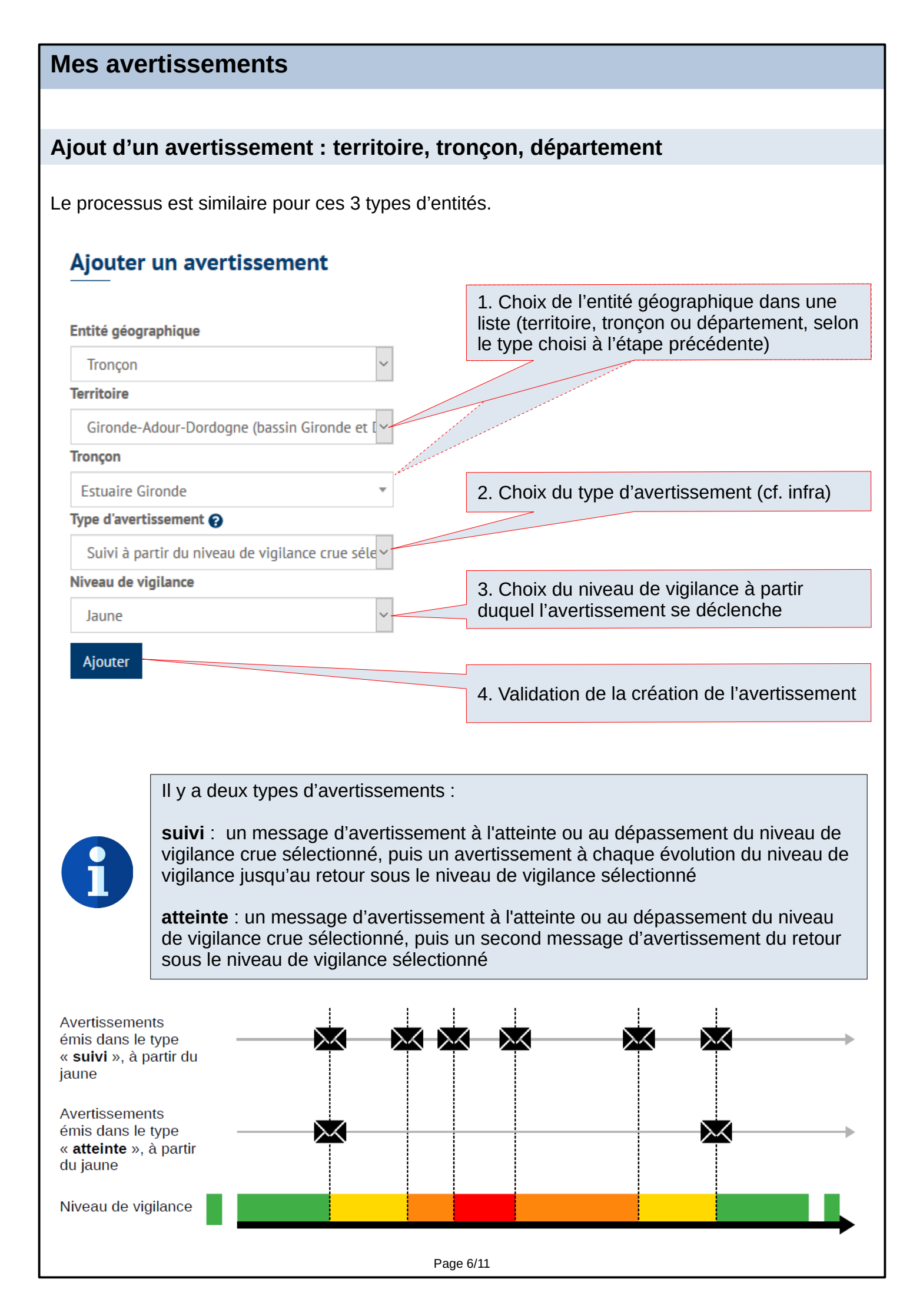

### Mes avertissements

### Ajout d'un avertissement : station

Le processus est proche de celui présenté précédemment. Toutefois, il n'y a pas les deux types d'avertissement (suivi ou atteinte). Et il faut également définir les informations spécifiques à la station

### Ajouter un avertissement

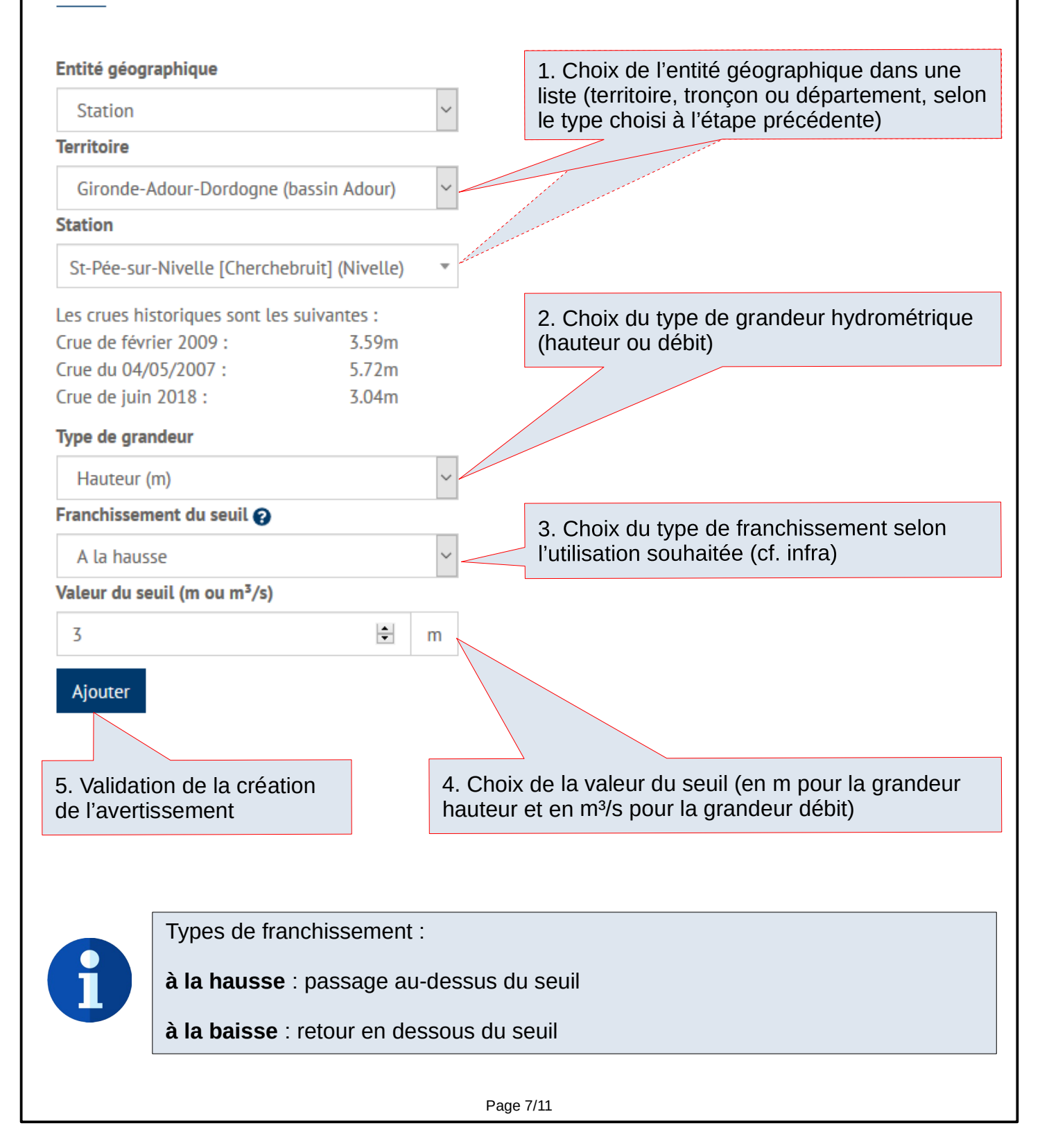

## Exemples de messages reçus

#### Bonjour Olivier Piotte,

Un nouveau bulletin est disponible pour le territoire Gironde-Adour-Dordogne (bassin Adour).

Producteur de l'information : Service de Prévision des Crues Gironde-Adour-Dordogne (bassin Adour) L'état maximum de la vigilance crues pour ce territoire est **jaune**. Date de diffusion de l'information : **le 01/12/2021 à 09:52**.

Date de prochaine actualisation au plus tard : le 01/12/2021 à 16:00.

#### Fait(s) nouveau(x) :

Passage en vigilance jaune de la Nive et de la Nivelle.

#### Qualification de la situation :

Crues habituelles attendues ce jeudi sur le Pays Basque.

#### Commentaire général sur la situation :

Exemple de message d'abonnement (à un bulletin SPC)

Après une accalmie en ce début de semaine, une nouvelle perturbation s'accompagnant de précipitations assez conséquentes arrive sur les Pyrénées et notamment le Pays basque mercredi en fin de matinée jusqu'à jeudi midi. L'état des sols et le niveau des cours d'eau à la suite des précédentes précipitations favorisent la réactivité des cours d'eau. Sous l'effet de ces précipitations, la Nive et la Nivelle progresseront pour atteindre les niveaux de premiers débordements jeudi.

D'ici la nuit prochaine, la limite pluie-neige prévue évoluera de 1200 mètres à 600 mètres et se maintiendra à cette altitude dans la journée de jeudi. Ainsi, sur les reliefs pyrénéens, les précipitations se feront en partie sous forme de neige limitant les réactions des autres cours d'eau surveillés.

#### Situation hydrologique détaillée des tronçons en vigilance :

| Tronçon | Vigilance | Commentaires et prévisions                                                                                                    |
|---------|-----------|----------------------------------------------------------------------------------------------------|
| Nive    | Jaune     | Passage en vigilance jaune.<br>Les précipitations continues prévues dès la matinée de mercredi jusqu'à jeudi midi associées à une<br>légère fonte nivale sont de nature à provoquer les premiers débordements de la Nive jeudi dans la<br>journée.<br>Les débordements attendus sont habituels pour la saison. |
| Nivelle | Jaune     | Passage en vigilance jaune.<br>Les précipitations continues prévues dès la matinée de mercredi jusqu'à jeudi midi sont de nature à<br>provoquer les premiers débordements de la Nivelle jeudi dans la matinée.<br>Les débordements attendus sont habituels pour la saison.                                     |

#### Conseils de comportement :

Je me tiens informé auprès des autorités.

J'évite de pratiquer des activités nautiques.

Je ne m'engage pas sur une route immergée, même partiellement.

#### Conséquences possibles :

Des montées rapides des eaux et/ou des premiers débordements localisés sont possibles

Les conditions de circulation peuvent être rendues difficiles localement.

Pour plus d'informations, nous vous invitons à consulter ce bulletin directement sur notre site en cliquant ici : <u>https://www.vigicrues.gouv.fr/bulletin-local.php?CdEntVigiCru=27</u>

Lien vers votre espace personnel : https://espacemembres.vigicrues.gouv.fr/espace\_membre/mon\_compte

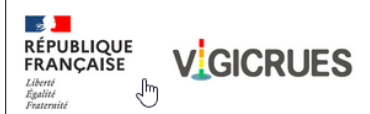

Bonjour Olivier Piotte,

Vous êtes abonné.e aux avertissements de vigilance crues pour le **tronçon Nivelle** et avez demandé à être averti.e en cas d'évolution de son niveau de vigilance à partir du niveau jaune.

Niveau de vigilance crues sur le tronçon Nivelle : jaune. Date et heure du dernier bulletin de vigilance: le 01/12/2021 à 09:52.

Pour plus d'informations, nous vous invitons à consulter directement notre site en cliquant sur ce lien : <u>https://www.vigicrues.gouv.fr/niv2-bassin.php?CdEntVigiCru=27</u>

Lien vers votre espace personnel : <u>https://espacemembres.vigicrues.gouv.fr</u> /espace\_membre/mon\_compte

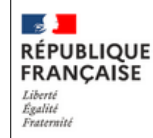

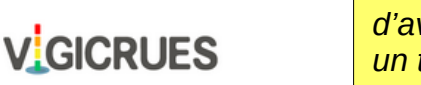

Exemple de message d'avertissement (sur un tronçon)

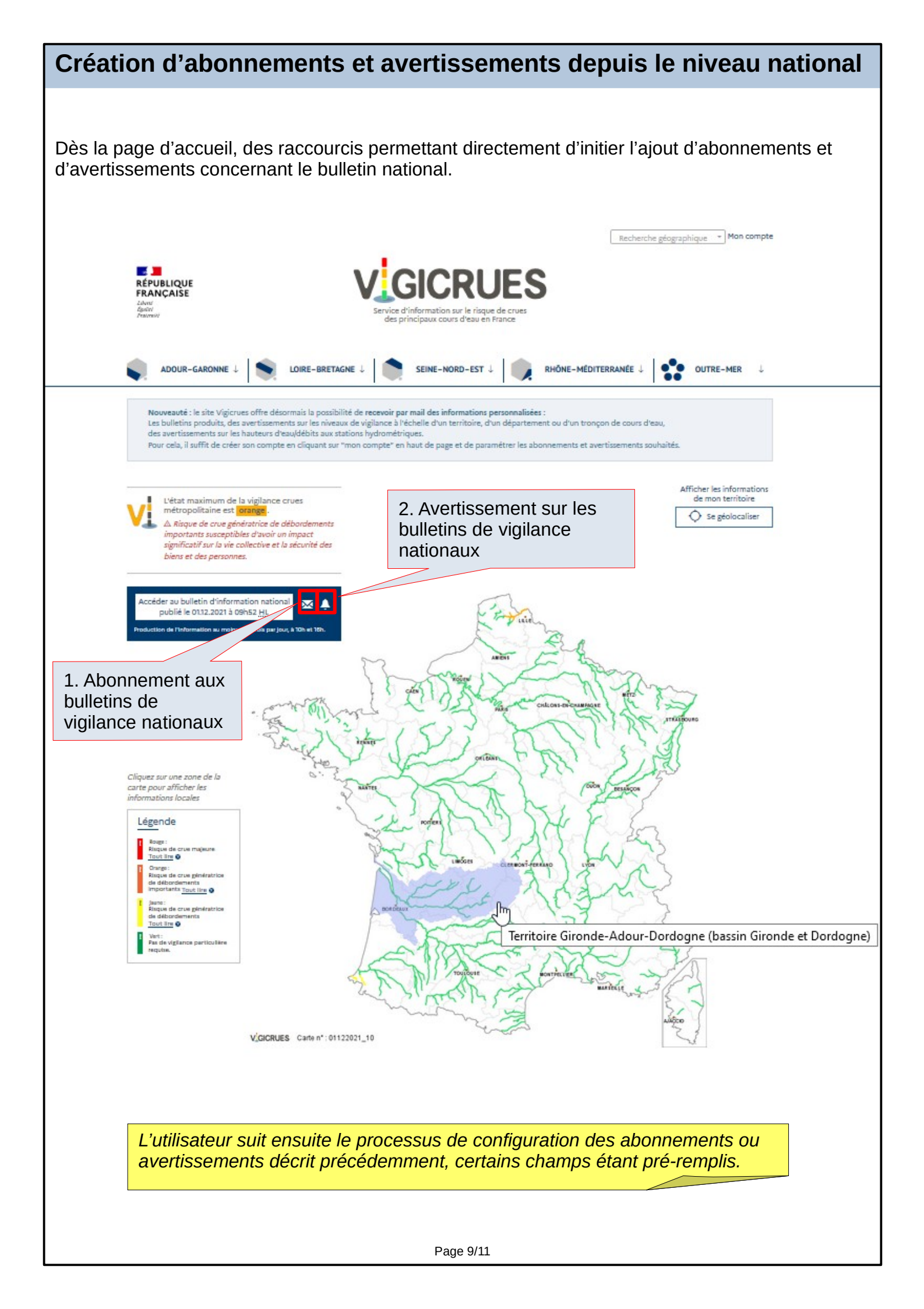

#### Création d'abonnements et avertissements depuis le niveau SPC A cette échelle, l'utilisateur dispose de nouveaux raccourcis pour initier la création d'abonnements ou avertissements à l'échelle du territoire SPC, d'un tronçon ou d'une station 1. Abonnement sur les bulletins SPC 2. Avertissement sur les bulletins SPC Accueil > Adour-Garonne > Territoire Gironde-A e (bassin Gironde et Dordo Territoire Gironde-Adour-Do gne (bassin onde et Dordogne) Carte statique Carte dynamique Accéder au bulletin d'information local ⊠ 🔺 publié le 01.12.2021 à 09h52 HL 86 1.20 ation au moins deux fois par jour, à 10h et 16 Avertissement sur un tronçon Situation par tronçon de vigilance crues : Voir sur la carte Nom Vigilance RSS O Céou Ļ. 2 Frayssinet [Pont-de-Rhodes] (Céou) Léobard [Jardel] (Céou) Dordogne amont -0 + Cère - Maronne 2 ¢ Dordogne moyen 2 0 Dordogne avai 4. Avertissement sur une station 2 Q Dronne aval 2 0 Corrèze 2 O Dronne amont V.GICRUES

Cliquez sur une zone grisée de la carte pour changer de territoire. Cliquez sur un symbole (🖥 ) de la carte pour afficher les données de la station.

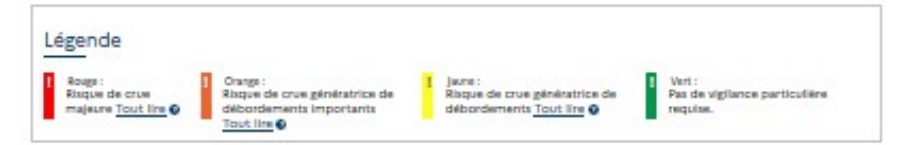

L'utilisateur suit ensuite le processus de configuration des abonnements ou avertissements décrit précédemment, certains champs étant pré-remplis.

| Création d'avertissements depuis le niveau station                                                                                                    |                                                                                                    |                                                                                                    |                                                                      |                                          |                               |                                    |                |                |
|----------------------------------------------------------------------------------------------------|----------------------------------------------------------------------------------------------------|----------------------------------------------------------------------------------------------------|----------------------------------------------------------------------|------------------------------------------|-------------------------------|------------------------------------|----------------|----------------|
| Sur la page relative à une s<br>relatifs à cette station.                                                                                                    | tation, un derr                                                                                                    | nier raccourci                                                                                                    | permet d'                                                            | initier la                               | créatio                       | n d'avei                           | rtissem        | ents           |
|                                                                                                    | Avertis                                                                                                    | sement sur ur                                                                                                    | ne station                                                           |                                          |                               |                                    |                |                |
|                                                                                                    |                                                                                                    |                                                                                                    |                                                                      |                                          |                               |                                    |                |                |
| Accueil > Adour-Garonne > Territoire Gironde-Ado<br>Station Bordeaux (Garonne)<br>Commentaires à la station                                                                                                    | ur-Dordogne (bassin Giror                                                                                                    | nde et Dordogne) > <b>Static</b>                                                                                                    | on Bordeaux (Gar                                                     | onne)                                    |                               | Recevoir des                       | avertisseme    | ents           |
| Information : Les hauteurs sont affichées s<br>la France (NGF IGN69), retranchez 1,81 à la<br>Prévision : Prévision basse et prévision haut                                                                        | elon une référence altimé<br>valeur lue.<br>te définissent un intervalle                                                                   | trique locale propre à la s<br>e de confiance à 80 %. Les                                                                                | station de mesure<br>s prévisions sont                               | e. Pour obtenir<br>données pour          | la hauteur ra<br>es marées ha | oportée au niv<br>utes.            | ellement gér   | éral de        |
| Graphique Zone inondable Observation                                                                                                    | Prévision Info station                                                                                                    |                                                                                                    |                                                                      |                                          |                               |                                    |                |                |
| Afficher les données sur : 1 jour 3 jours 7 jour                                                                                                    | 10:54                                                                                                    | n init                                                                                                    |                                                                      |                                          |                               |                                    |                | с 🔺            |
| Antcher les données sur : 1 jour 5 jours 7 jour                                                                                                    |                                                                                                    | VGCRU                                                                                                    | IES                                                                  |                                          |                               | Prévisions<br>•                    |                | •              |
| -2 01/12 01/12<br>01:00 07:00                                                                                                    | 01/12 01/12<br>13:00 19:00                                                                                                    | 02/12 02/12<br>01:00 07:30                                                                                                    | 02/12<br>13:00                                                       | 02/12<br>19:00                           | 03/12<br>01:00                | 03/12<br>07:00                     | 03/12<br>13:00 | 03/12<br>19:00 |
| Légende                                                                                                    | v                                                                                                    | 15 Nov                                                                                                    |                                                                      | 22 Nov                                   |                               |                                    |                | •              |
| Bordeaux (Garonne) Crue du 27 décembre<br>Sur ce site, vous pouvez accéder aux 30 derniers jours de de<br>http://www.hydro.eaufrance.fr/. Sinon, vous pouvez contact<br>L'utilisateur suit en<br>avertissements de | e 1999 - 70 – – – Crue du 1 févr<br>ponnées non expertisées (en he<br>ter directement le service de p<br>nsuite le proce<br>écrit précédem | er 2014 - 6.92 m – – – Crue d<br>ure légale à la station). Pour c<br>prévision des crues dont dépu<br>des sus de confi<br>nment, certain | u 21 février 2015 - 6.44 m<br>des données plus an<br>and la station. | ciennes déjà ban<br>des abo<br>s étant p | nnemei<br>ré-rem              | ouvez consulter<br>nts ou<br>plis. | le site        |                |
|                                                                                                    |                                                                                                    | Page 11/11                                                                                                    |                                                                      |                                          |                               |                                    |                |                |